## **Returning Noncommercial River User and Login.gov**

- 1. Go to the noncommercial river website (<u>https://grcariverpermits.nps.gov</u>) and select the "Go to the Login Page" button.
- 2. On the "Log In to an Existing River Account or Create a New Account" web page, select the "Login" button.

3. On the "Transfer to Login.gov" web page, select the "Sign in using login.gov" button, this will automatically forward you to the noncommercial river portal on the login.gov website.

4. Fill out the login form located on the noncommercial river portal on the login.gov website. Use your login.gov account information. If successful, you will be automatically returned back to the river website.

If you are unable to access your login.gov account, you will need to contact login.gov support. *The Grand Canyon River Permits Office does not have access to your login.gov account and cannot provide support for your login.gov account.* 

- Support information is available online at <a href="https://login.gov/help">https://login.gov/help</a>
- Details on how to contact login.gov at <a href="https://login.gov/contact">https://login.gov/contact</a>
- 5. Once back on the river website, enter your date of birth. If successful, you will be automatically forwarded to your river user account (profile).

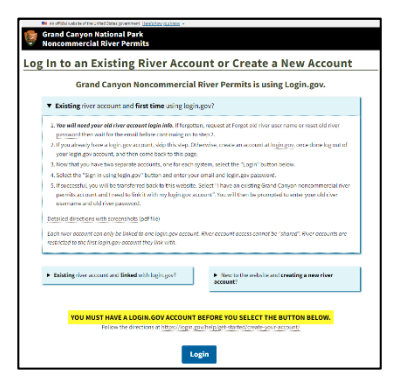

| An efficial website of the United States government. <u>Here's how you know</u> ~ |
|-----------------------------------------------------------------------------------|
| 📴 Grand Canyon National Park<br>Noncommercial River Permits                       |
| Transfer to Login.gov                                                             |
| Selecting the button below will transfer you to the login.gov website.            |
| Login.gov is a separate website with a login portal for river.                    |
| You will use your login.gov account information when you log in.                  |
| UCGIN.GOV<br>Sign in using login.gov                                              |
| If successful, you will be automatically transferred back to this website.        |

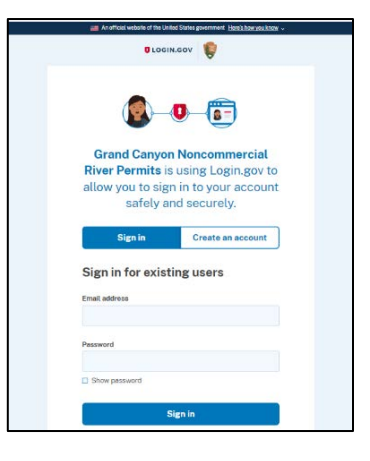

| Verify Date of Birth                               |                                                                                                    |    |
|----------------------------------------------------|----------------------------------------------------------------------------------------------------|----|
| — Dat                                              | te of Birth                                                                                                    | ר  |
| Mont<br>plea<br>(for e                             | h Day Year<br>se select C                                                                                                    |    |
| By crea<br>or subn<br>consen<br>and Use<br>Control | ting a river user account, entering a noncommercial river lotten<br>nitting a noncommercial river permit application, you are<br>ting to the use of your information as described in the Purpose<br>s section of the Privacy Act Statement, NPS Form 10-040, OMB<br>No. 1024-0022, Backcountry/Wilderness Use Permit Application | 1. |